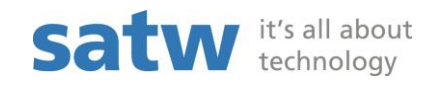

## Kurzanleitung: Ausfüllen Online-Formular Projekteingabe Fachförderung

Link: http://forms.satw.ch/formservice/eforms?action=createPublicForm&id=Project-Association&language=de&mandant=satw

## Wichtig:

- Bitte den Back-Button NICHT betätigen, sonst verlieren sie die bereits gemachten Eingaben.
- Es ist nicht möglich, Ihre Angaben zwischenzuspeichern!
- 1. Bitte füllen Sie das Online-Formular Feld für Feld aus. Wenn Sie mit dem Cursor über das Fragezeichen fahren, erhalten Sie zusätzliche Infos zu diesem Feld.

| 📙 Projekt ein   | nreichen                            | Drucken                        |              |           |              |                    |
|-----------------|-------------------------------------|--------------------------------|--------------|-----------|--------------|--------------------|
| E-Mail Adresse  |                                     | *                              |              |           |              |                    |
| 🕝 Die Angab     | e der E-Mail Ad                     | resse des Antrags              | tellers wird | benötigt, | damit Sie Ih | nre Projektplanung |
|                 | N                                   |                                |              |           |              |                    |
| 1. Teil 2. Teil | <u>\</u>                            | 40                             |              |           |              |                    |
| Projekttite     | Projekttitel                        | <b></b>                        |              | ]         |              |                    |
| Adresse Antra   | Kurzer, aussagel<br>(max. Anzahl Ze | kräftiger Titel<br>ichen: 100) |              | -         |              |                    |
| 1               |                                     |                                |              |           |              |                    |
|                 |                                     |                                |              |           |              |                    |

2. Bitte füllen Sie sowohl den 1. Teil wie auch den 2. Teil des Online-Formulars aus.

| Projekt einreichen                                                              | sen                                                           |
|---------------------------------------------------------------------------------|---------------------------------------------------------------|
| E-Mail Adresse                                                                  | *                                                             |
| 🗇 Die Angabe der E-Mail Adresse des                                             | s Antragstellers wird benötigt, damit Sie Ihre Projektplanung |
|                                                                                 |                                                               |
| 1 Teil 2 Teil                                                                   |                                                               |
| Li I Chi Zi I Chi                                                               |                                                               |
|                                                                                 |                                                               |
| Projekttitel ⑦                                                                  | *                                                             |
| Projekttitel ⑦<br>Antragsteller/verantwortliche Person                          | *                                                             |
| Projekttitel ⑦<br>Antragsteller/verantwortliche Person<br>Adresse Antragsteller | *                                                             |
| Projekttitel ⑦<br>Antragsteller/verantwortliche Person<br>Adresse Antragsteller | * * *                                                         |
| Projekttitel ⑦<br>Antragsteller/verantwortliche Person<br>Adresse Antragsteller | *                                                             |

- Um Meilensteine einzufügen, klicken Sie bitte auf folgendes Symbol:

|            |                | * | Projektteam              |
|------------|----------------|---|--------------------------|
|            |                |   | FTOJEKCCean              |
|            |                |   | Partner                  |
|            |                |   | Steuerungsauschuss ⑦     |
| Termin     | Verantwortlich |   | Meilensteine     Aufgabe |
| TT.MM.JJJJ |                |   |                          |
|            | Verantwortlich |   | Aufgabe                  |

3. Sobald Sie auf **"Projekt einreichen"** klicken, wird der Projektvorschlag bei uns eingereicht. Falls Sie einen Ausdruck vom Projektbeschrieb für Ihre Akten benötigen, klicken Sie auf den Knopf **"Drucken"**, bevor Sie auf "Projekt einreichen" klicken.

| -Mail Adresse                                                                   | *                                                            |
|---------------------------------------------------------------------------------|--------------------------------------------------------------|
| 穿 🛛 Die Angabe der E-Mail Adresse des                                           | s Antragstellers wird benötigt, damit Sie Ihre Projektplanun |
|                                                                                 |                                                              |
| T-il D T-il                                                                     |                                                              |
| . en Z. en                                                                      |                                                              |
|                                                                                 |                                                              |
| Projekttitel ⑦                                                                  | *[fachfoerderung@satw.ch                                     |
| Projekttitel ⑦<br>Antragsteller/verantwortliche Person                          | * fachfoerderung@satw.ch<br>*                                |
| Projekttitel ⑦<br>Antragsteller/verantwortliche Person<br>Adresse Antragsteller | * [fachfoerderung@satw.ch<br>*                               |